## GX4° Firmware update

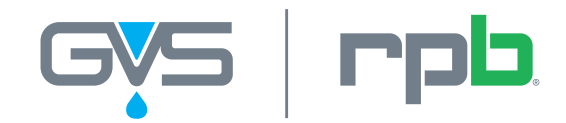

Protecting you for life's best moments.

GVS-RPB.COM

INSTRUCTION SHEET

The GX4 firmware version should be checked regularly and updated to the latest version to ensure you have access to the latest features and maintain compatibility with the latest cartridges.

## **GX4 Firmware Upgrade Procedure**

Note: before attempting this procedure it will be helpful to have had experience connecting the device to your computer via Wi-Fi hotspot mode.

- 1. Go to <u>gvs-rpb.com/industrial/rpb-gx4-firmware-upgrade</u> on a Microsoft Windows computer with Wi-Fi capability. (Windows 7 or above required. Not a cell phone.) Go to the "Download" section.
- 2. Click on the "Download here" link. This will download the RPB GX4 Bootloader Utility. This takes approximately 20 seconds.

| Producting for Cor<br>Without moments               |  |
|-----------------------------------------------------|--|
|                                                     |  |
| Introduction:                                       |  |
| Preparation:                                        |  |
| Software Instructions:                              |  |
| Download                                            |  |
| Click below to download the latest upgrade utility. |  |
| Download here                                       |  |

(In some browsers, if you get a warning dialogue box, click on the arrow and select 'Keep' once the file has completed downloading.)

- 3. Connect the same computer to the GX4 Wi-Fi hotspot by following instructions in the User Instruction Manual or the GX4 WiFi Connection instruction sheet.
- 4. Turn your GX4 off by holding the OK button. Before turning the unit back on, press and hold the left and middle buttons below the LCD, then hold the OK button until the unit chirps. When the LED for slot 1 flashes green, the unit is in bootloader mode. You will now have to reconnect your computer to the GX4 Wi-Fi.

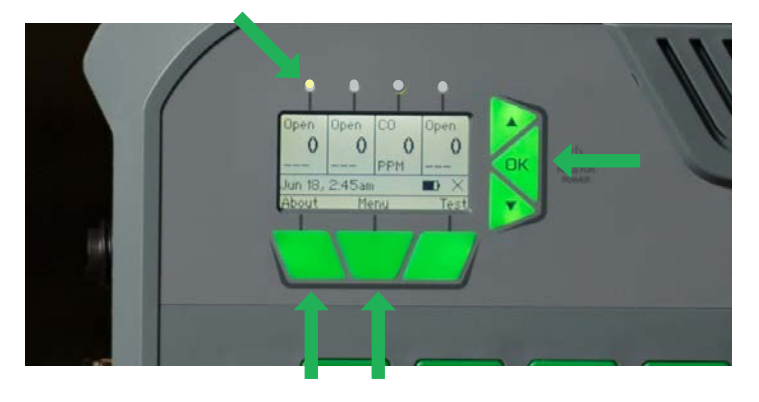

## GX4° Firmware update

5.

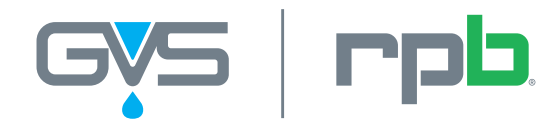

Protecting you for life's best moments.

GVS-RPB.COM

INSTRUCTION SHEET

| I ocato the RPR G | (A Rootloador | l Itilitu in tha | Downloads fold | or and onon a | nd run it |
|-------------------|---------------|------------------|----------------|---------------|-----------|

| Hotspot Mode:<br>- Start GX4 while holding F1 & F2 b<br>- Connect this PC to the RPBxxxx N<br>- GX4 IP address will be 192.168.1.   | Status:<br>tons Use this Bootloader Utility to upgrade the firmware<br>twork of your RPB GX4 to version: 2.0.1<br>Release Date: / |
|----------------------------------------------------------------------------------------------------|----------------------------------------------------------------------------------------------------|
| Client Mode:<br>- With your GX4 configured in Clien<br>- Enter its IP Address in the box be<br>- Start the GX4 while holding F1 & F | Mode<br>Waiting for instructions<br>Wbuttons                                                                                      |
| Enter IP Address for GX4:                                                                                                    |                                                                                                    |
| 192 . 168 . 1 . 3                                                                                                    |                                                                                                    |
| Connect                                                                                                    |                                                                                                    |
| Connect                                                                                                    |                                                                                                    |
| Upgrade GX4                                                                                                    |                                                                                                    |
| 202.0                                                                                                    |                                                                                                    |

- 6. Make sure the IP address field has populated with 192.168.1.3 in it then press Connect.
- 7. Once the software has connected to the GX4, press 'Upgrade GX4'. This will automatically update your device. The process takes about 50 seconds to complete. The device will shut down and restart in normal operation mode once upgrade is complete. If you receive an error during update, simply repeat the process by clicking the Upgrade GX4 button again.
- 8. You have successfully upgraded your GX4 firmware when the status says "Verification successful".

| 📷 RPB GX4 Bootloader Utility v2.0.0                                                                                                    |                                                                                                    | ×      |  |  |  |
|----------------------------------------------------------------------------------------------------|----------------------------------------------------------------------------------------------------|--------|--|--|--|
| Hotspot Mode:<br>- Start GX4 while holding F1 & F2 buttons<br>- Connect this PC to the RPBxxxx Network<br>- GX4 IP address will be 192.168.1.3<br>Client Mode:<br>- With your GX4 configured in Client Mode<br>- Enter its IP Address in the box below<br>- Start the GX4 while holding F1 & F3 buttons<br>Enter IP Address for GX4:<br>192 . 168 . 1 . 3 | Status:<br>Connected to GX4<br>GX4 Bootloader Version: 1.0<br>Programming GX4 with v2.0.0:<br>Firmware Erased<br>Re-Programing Unit<br>Programming completed<br>Verification successfull<br>Unit Rebooting<br>Device disconnected. | ^      |  |  |  |
| Connect                                                                                                    |                                                                                                    | $\sim$ |  |  |  |
| Upgrade GX4                                                                                                    |                                                                                                    |        |  |  |  |
| RPB Safety LLC   1-866-494-4599   support@rpbsafety.com                                                                                                    |                                                                                                    |        |  |  |  |